# YENİ E-POSTA HESAP KURULUM KILAVUZU

### 1) WEB E-POSTA HESABI KURULUMU:

Yeni e-posta sistemine giriş; <u>https://eposta.meb.k12.tr</u> web adresinden iki giriş yöntemi ve MEBBİS tek şifre ekranındaki MEB AJANDA sisteminde ise bir giriş olmak üzere üç giriş yöntemi ile yapılmaktır. Kurum yetkili kullanıcıları tüm giriş yöntemleri ile GİRİŞ yapabilirler. <u>Alt Kullanıcılar ise sadece 2. giriş yöntemi olan</u> "Uygulama kodu ile giriş" den e-posta sistemine giriş yapabilirler.

- <u>https://eposta.meb.k12.tr</u> adresindeki web giriş sayfasında aşağıdaki gibi 2 (iki) giriş yöntemi mevcuttur.

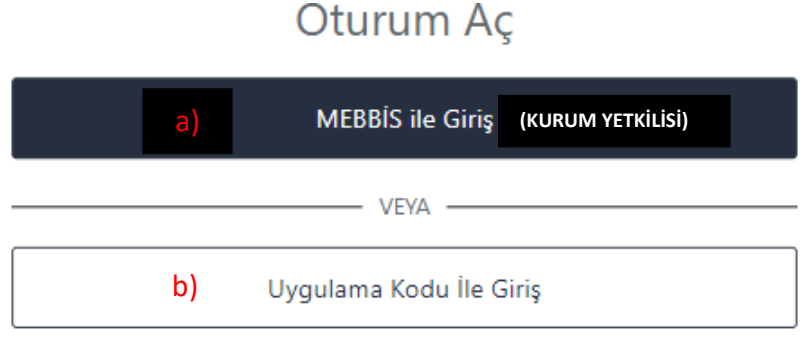

#### a) MEBBIS ILE GIRIŞ (KURUM YETKILISI):

- <u>Kurum Yetkili</u> Kullanıcısı aşağıdaki giriş ekranına kullanıcı bilgilerini (T.C. No ve MEBBİS Şifresini) yazıp. Giriş Yap'ı tıklaması gerekmektedir.

| –<br>T.C. Millî Eğitim Bakanlığı MEBBİS Kullanıcı Girişi |                                           |  |  |  |  |  |  |
|----------------------------------------------------------|-------------------------------------------|--|--|--|--|--|--|
|                                                          | 9604 8                                    |  |  |  |  |  |  |
|                                                          | MEBBİS Kullanıcı Adı ve Şifrenizi Giriniz |  |  |  |  |  |  |
| 0                                                        | Güvenlik Kodunu Giriniz                   |  |  |  |  |  |  |
| 1                                                        | Kullanıcı Adını Giriniz 1234567891234     |  |  |  |  |  |  |
|                                                          | Şifrenizi Giriniz ******                  |  |  |  |  |  |  |
|                                                          | Giriș Yap                                 |  |  |  |  |  |  |

 GİRİŞ yapıldığında alt kısımda yetkili olduğu kurumların isimleri gelecektir. Birden fazla kurumda yetkili ise birden fazla da e-posta hesabı olacağından listeyi açarak kullanmak istediği o kurumu seçer ve "Kurum Seç" i tıklar.

|   | Şifrenizi Giriniz <b>******</b> * |   |
|---|-----------------------------------|---|
|   | Kurum Seç                         |   |
| • | 247125 – Eskiköy Ortaokulu        | ~ |

 Son adımda ise Kurum Yetkilisi cep telefonunda bulunan "MEB Ajanda" uygulamasında üretilen kodu yazarak "İkili Kimlik Doğrulama" yaparak yeni e-posta sistemine giriş yapar.

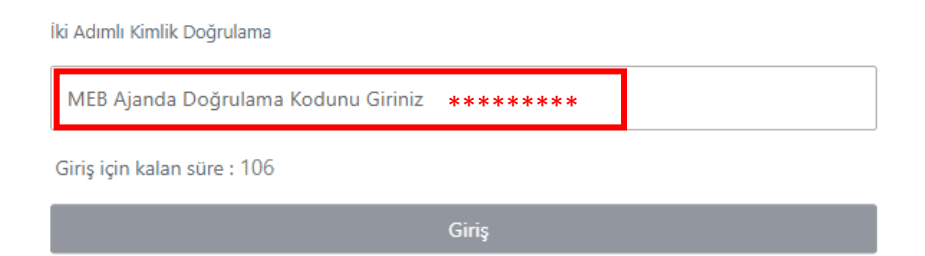

## b) UYGULAMA KODU İLE GİRİŞ:

- "Kurum Yetkili Kullanıcısı" ve "alt kullanıcılar (Müdür yardımcısı, memur vb.)" Uygulama Kodu ile e-postaya GİRİŞ yapabilir. Kurumun "Yetkili Kullanıcısı" <u>isterse</u> kuruma ait e-postayı <u>kadrosu o kurumda olan</u> en fazla 3 (üç) yöneticinin ve/veya memurun alt kullanıcı olarak kullanmasını sağlayabilir. Alt kullanıcı eklemek için;
- Kurum Yetkilisi **MEBBİS'e** giriş yaptığında "**E-Posta Kullanıcı Tanımlama**" kısmından kurumunda çalışanlara uygulama şifresi oluşturur. <u>Eğer kişi o kurumda görevli değilse hata verecektir.</u>
- Kurum Yetkilisi o kurumda görevli olan Alt kullanıcılar için oluşturacağı uygulama kodu ile (eposta.meb.k12.tr)
   e-posta giriş yetkisini verebilir. Yetki verilen personelin ayrılması veya başka personele yetki vermek istendiğinde, eski kullanıcı silinip ondan sonra yeni alt kullanıcı eklenmelidir.

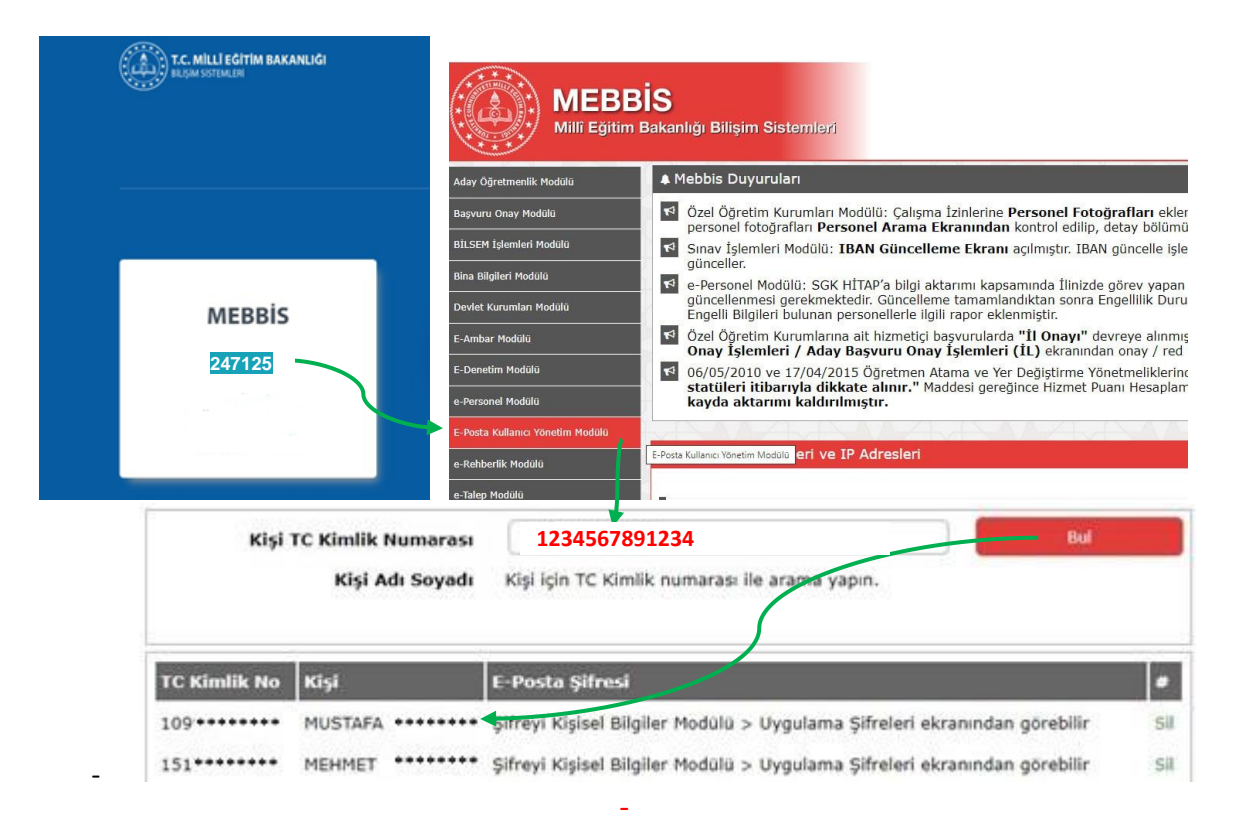

Şifre oluşturulan bu personelde kendi kişisel MEBBİS'ine girip Kişisel Bilgiler Modülü kısmında bulunan
 "Uygulama Şifreleri" başlığından kurum e-posta (Uygulama Kodunu) şifresini aşağıdaki şekilde alır.

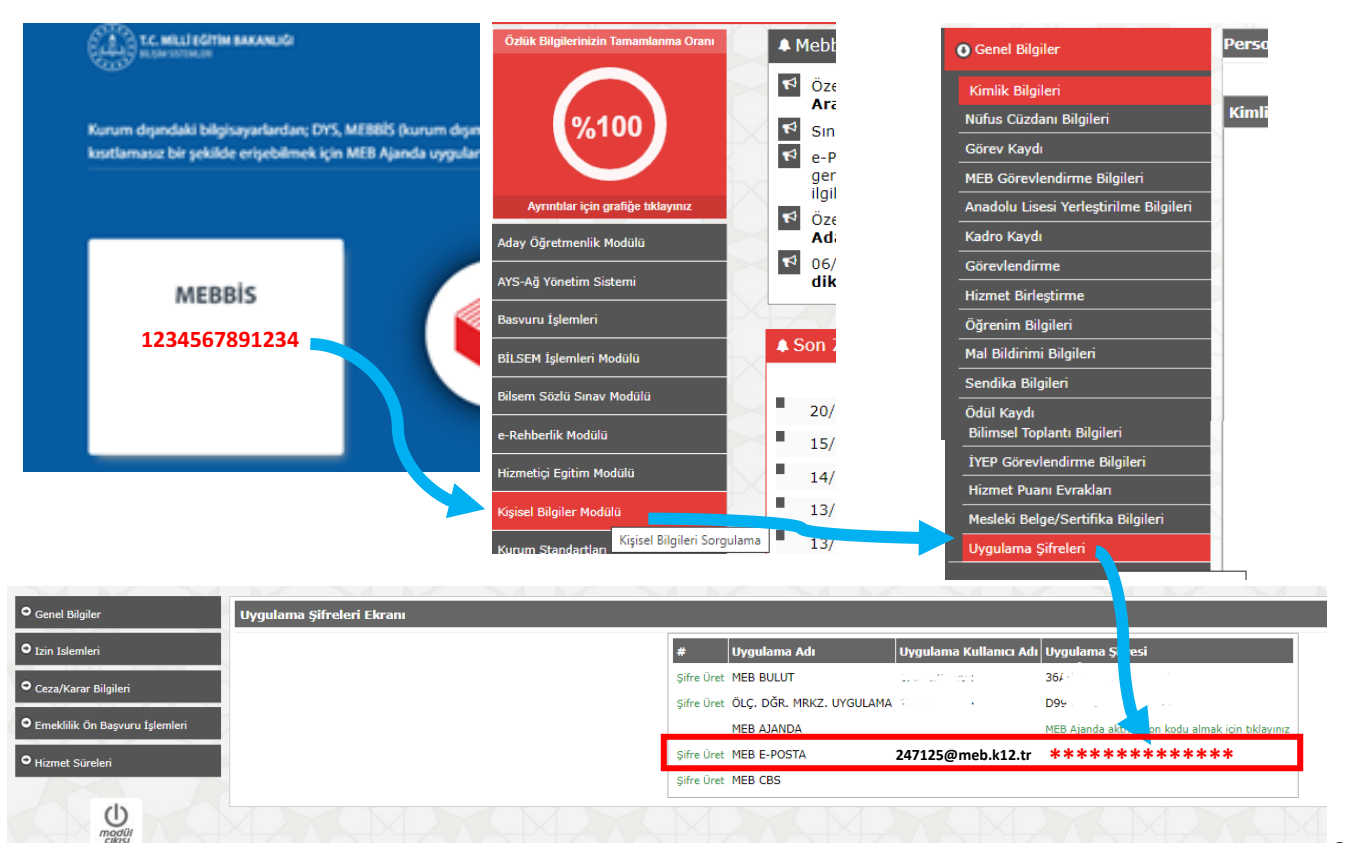

- Kurum Yetkili Kullanıcısı ve tüm alt kullanıcılar bu uygulama kodu ile e-posta giriş sayfasındaki **"Uygulama Kodu ile Giriş"** kısmından kurumunun e-posta hesabına girebilir.
- Tüm kullanıcılar oluşturulan bu "Uygulama şifresi (Kodu)" ile kurumun e-posta hesabını aşağıda anlatıldığı gibi bilgisayarındaki Outlook uygulamasına kurarken kullanır. (Uygulama şifresi (Kodu) 6 ayda bir yenilenecek ve süre bitim bilgisi ilgiliye SMS olarak bildirilecektir)

Ayrıca Kurum Yetkilisi MEBBİS ile giriş yapabildiği gibi isterse kendisi içinde Uygulama Kodu üreterek Outlook olarak da e-postayı kullanabilir.

ÖNEMLİ NOT: Kurum e-posta hesabı bir bilgisayarda web tabanlı olarak açık ise aynı anda Outlook'ta kurulu olan hesapta Gönder/Al işlemi yapıldığında hata alınır. Bu nedenle kurum e-postasını <u>Alt kullanıcısı olarak kullanan</u> <u>varsa</u> Outlook kullanımının sağlıklı olması için Yetkili kullanıcı Web tabanlı e-posta hesabını kapatıp Outlook kullanmalıdır.

#### 2) OUTLOOK E-POSTA HESABI KURULUMU:

**a-Otomatik Kurulum:** Outlook a hesap eklenirken aşağıdaki gibi ilk gelen ekranda "Kurum Adı", Kurum E-posta Adresi" ve şifre olarak üretilen Uygulama Kodu girilip POP3 olarak otomatik kurulum yapılabilmektedir.

| Otomatik Hesap Kurulur<br>Outlook birçok e-posta l | <b>nu</b><br>nesabını otomatik olarak yapılandırabilir. |     |
|----------------------------------------------------|---------------------------------------------------------|-----|
| E-posta Hesabı                                     |                                                         |     |
| Adınız:                                            | Eskiköy Ortaokulu                                       |     |
|                                                    | Örnek: Emel Mert                                        |     |
| E-posta Adresi:                                    | 247125@meb.k12.tr                                       |     |
|                                                    | Örnek: emel@contoso.com                                 |     |
| Parola:                                            | ********* Parola olarak [Uygulama şifresi (Kodu) yazı   | lır |
| Parolayı Yeniden Yazın:                            | Parola olarak [Uygulama şifresi (Kodu) yazı             | lır |
|                                                    | İnternet servis sağlayıcınızın verdiği parolayı yazın.  |     |
| 🔿 El ile kurulum veya ek se                        | unucu türleri                                           |     |

**b-El ile (Manuel) Kurulum:** Otomatik kurulumda bir sebepten hata alınır yapılamaz ise "Elle Kurulum ve ek sunucu türleri" kısmından aşağıda ayarlar yapılarak Outlook'a kurulum sağlanabilir.

| Kullanıcı Bilgileri            |                              |  |  |
|--------------------------------|------------------------------|--|--|
| Adınız:                        | Eskiköy Ortaokulu            |  |  |
| E-posta Adresi:                | 247125@meb.k12.tr            |  |  |
| Sunucu <mark>Bilgiler</mark> i |                              |  |  |
| Hesap Türü:                    | POP3                         |  |  |
| Gelen posta sunucusu:          | epostagelen.meb.k12.ti       |  |  |
| Giden posta sunucusu (SMTP):   | epostagiden.meb.k12.tr       |  |  |
| Oturum Açma Bilgileri          |                              |  |  |
| Kullanıcı Adı:                 | <sup>247125@meb.k12.tr</sup> |  |  |
| Parola:                        | ****                         |  |  |

acilsin

NOT: Outlook servislerinde sadece POP3 hizmeti açık olup bu sebeple epostalarınızı kurumsal bilgisayarlarınızda güvenli bir şekilde muhafaza etmeniz gerekmektedir.

| 🧼 İnternet E-posta Ayarları                                                |  |  |  |  |  |  |  |
|----------------------------------------------------------------------------|--|--|--|--|--|--|--|
| Genel Giden Sunucusu Gelişmiş                                              |  |  |  |  |  |  |  |
| 🥑 Giden sunucum (SMTP) için kimlik doğrulaması gerekiyor                   |  |  |  |  |  |  |  |
| O Gelen posta sunucum ile aynı ad ayarlarını kullan                        |  |  |  |  |  |  |  |
| Oturum açarken kullanılacak                                                |  |  |  |  |  |  |  |
| Kullanici Adi:                                                             |  |  |  |  |  |  |  |
| Parola:                                                                    |  |  |  |  |  |  |  |
| Parolayı anımsa                                                            |  |  |  |  |  |  |  |
| 🗌 Güvenli Parola Kimlik Doğrulaması (SPA) iste                             |  |  |  |  |  |  |  |
| 🔿 Posta göndermeden önce gelen posta sunucusunda oturum aç                 |  |  |  |  |  |  |  |
|                                                                            |  |  |  |  |  |  |  |
| 🧶 Internet E-posta Ayarları                                                |  |  |  |  |  |  |  |
| Genel Giden Sunucusu Gelişmiş                                              |  |  |  |  |  |  |  |
| Sunucu Bağlantı Noktası Numaraları                                         |  |  |  |  |  |  |  |
| Gelen sunucusu (POP3): 995 Varsayılanları Kullan                           |  |  |  |  |  |  |  |
| 🕑 Bu sunucu şifreli bir bağlantı (SSL/TLS) gerektirir                      |  |  |  |  |  |  |  |
| Giden sunucusu (SMTP): 465                                                 |  |  |  |  |  |  |  |
| Aşağıdaki şifreli bağlantı türünü kullan: SSL/TLS 🗸                        |  |  |  |  |  |  |  |
| Sunucu Zaman Aşımı Sayısı                                                  |  |  |  |  |  |  |  |
| Kısa 🛛 📕 Uzun 5 dakika                                                     |  |  |  |  |  |  |  |
| Teslim                                                                     |  |  |  |  |  |  |  |
| İletinin bir kopyasını sunucuda bırak     Sunucudan   5   gün sonra kaldır |  |  |  |  |  |  |  |
| 🗌 Silinmiş Öğeler'den silindiğinde sunucudan kaldır                        |  |  |  |  |  |  |  |

## 3) MEBBİS TEK ŞİFRE EKRANINDAN GİRİŞ:

Kurum Yetkilisi kendi kullanıcısı ile MEBBİS e giriş yaptığında karşısına gelen Tek Şifre ekranında aşağıdaki **K12 E-POSTA** simgesini tıklar, açılan sayfada (birden fazla kurumda yetkili ise tüm kurum kodları görünür) kullanmak istediği kurum kodunu tıklar.

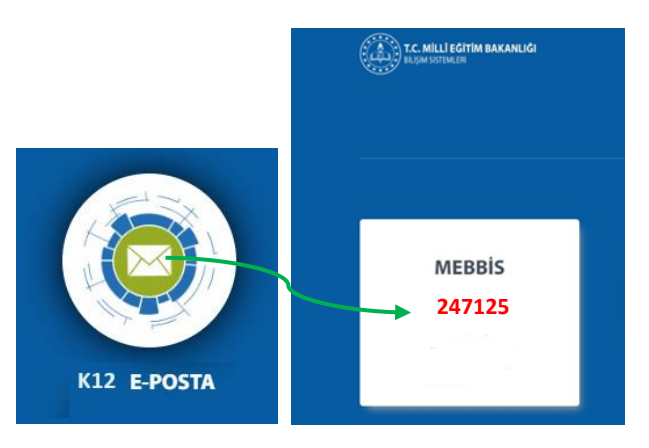

- Sonra gelen İkili Kimlik Doğrulama ekranına <u>MEB Ajanda Doğrulama Kodu</u> ile e-posta hesabına girişi yapar.

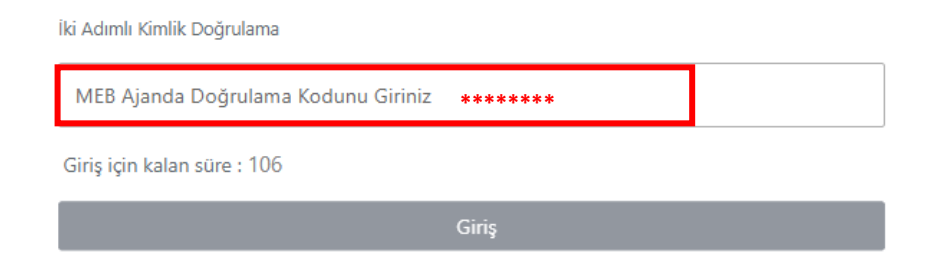

| MEB                      |                             |       |                |         |    |         | ≡  | Hızlı                                              | Arama                                              | <b>T</b> Q     |
|--------------------------|-----------------------------|-------|----------------|---------|----|---------|----|----------------------------------------------------|----------------------------------------------------|----------------|
| EPOSTA SISTEMI           |                             |       |                |         |    |         |    | ~                                                  | : 3 T ~                                            | 🛧 Tarih 🗸 🗸    |
|                          | Yeni E-Posta                |       |                |         |    |         |    | R                                                  | baykus@meb.k12.tr                                  | 19/3/24, 01:10 |
| >                        | 🖴 G                         | elenl | er             |         |    |         |    |                                                    | Entegrasyon Raporu                                 |                |
|                          | Gönderilmiş Ögeler          |       |                |         |    |         |    | BGM                                                | Bilgi İşlem Genel Müdürlüğü<br>test                | 18/3/24, 16:55 |
|                          | Sablonlar                   |       |                |         |    |         |    | B                                                  | baykus@meb.k12.tr<br>Kullanıcı Entegrasyon Raporu  | 16/3/24, 01:13 |
|                          | 🋅 Silinmiş Ögeler<br>🖿 SPAM |       |                |         |    |         |    | B                                                  | baykus@meb.k12.tr<br>Entegrasyon Raporu            | 16/3/24, 01:07 |
|                          |                             |       |                |         |    |         |    | MEM                                                | İl Milli Eğitim Müdürlüğü<br>deneme Balıkesir      | 15/3/24, 16:39 |
|                          |                             |       |                |         |    |         |    | SY                                                 | Sistem Yöneticisi<br>Teslim Edilemedi: 1616 deneme | 14/3/24, 16:24 |
|                          | < Mart 2024 >               |       |                |         |    |         | SY | Sistem Yöneticisi<br>Teslim Edilemedi: 1616 deneme | 14/3/24, 16:22                                     |                |
| <b>Pz</b><br>25          | Pzt<br>26                   |       | <b>ç</b><br>28 | P<br>29 |    | Ct<br>2 |    | SY                                                 | Sistem Yöneticisi<br>Teslim Edilemedi: 1616 deneme | 14/3/24, 16:21 |
|                          |                             |       |                |         |    |         |    | BGM                                                | Bilgi İşlem Genel Müdürlüğü<br>deneme aksaray      | 14/3/24, 16:08 |
| 10                       | 11                          | 12    | 13             | 14      | 15 | 16      | -  | -                                                  | it will many                                       |                |
|                          | 18                          | 19    | 20             |         |    | 23      |    | MEM                                                | ll Milli Eğitim Müdürlüğü<br>Burdur Deneme         | 14/3/24, 14:35 |
|                          |                             |       |                |         |    |         |    | MEM                                                | İl Milli Eğitim Müdürlüğü<br><sub>Selam</sub>      | 14/3/24, 14:28 |
| Kullanılan Alan (%61.06) |                             |       |                |         |    |         |    | MEM                                                | İl Milli Eğitim Müdürlüğü                          | 14/3/24, 14:28 |

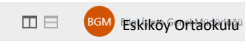

Eskiköy

Listeden bir kayıt seçiniz.

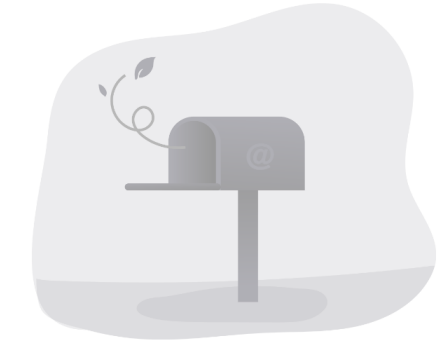